# Configurare il modulo FirePOWER per Network AMP o il controllo file con ASDM.

# Sommario

Introduzione Prerequisiti Requisiti Componenti usati Premesse Configurare i criteri file per Controllo file/AMP di rete Configura controllo di accesso file Configurare Network Malware Protection (Network AMP) Configura i criteri di controllo di accesso per i criteri file Distribuisci criteri di controllo di accesso Monitoraggio connessione per eventi di criteri file Verifica Risoluzione dei problemi Informazioni correlate

# Introduzione

Questo documento descrive la funzionalità Network Advanced Malware Protection (AMP)/file access control del modulo FirePOWER e il metodo per configurarli con Adaptive Security Device Manager (ASDM).

# Prerequisiti

### Requisiti

Cisco raccomanda la conoscenza dei seguenti argomenti:

- Conoscenza del firewall ASA (Adaptive Security Appliance) e di ASDM.
- Conoscenza dell'appliance FirePOWER.

#### Componenti usati

Le informazioni fornite in questo documento si basano sulle seguenti versioni software e hardware:

- ASA Firepower Module (ASA 5506X/5506H-X/5506W-X, ASA 5508-X, ASA 5516-X) con software versione 5.4.1 e successive.
- Modulo ASA Firepower (ASA 5515-X, ASA 5525-X, ASA 5545-X, ASA 5555-X) con software versione 6.0.0 e successive.

• ASDM 7.5.1 e versioni successive.

Le informazioni discusse in questo documento fanno riferimento a dispositivi usati in uno specifico ambiente di emulazione. Su tutti i dispositivi menzionati nel documento la configurazione è stata ripristinata ai valori predefiniti. Se la rete è operativa, valutare attentamente eventuali conseguenze derivanti dall'uso dei comandi.

## Premesse

Software dannoso o malware può entrare nella rete di un'organizzazione in diversi modi. Al fine di identificare e mitigare gli effetti di questo software dannoso e malware, le funzionalità AMP di FirePOWER possono essere utilizzate per rilevare e facoltativamente bloccare la trasmissione di software dannoso e malware nella rete.

Con la funzionalità di controllo dei file, è possibile scegliere di monitorare (rilevare), bloccare o consentire il trasferimento del caricamento e del download dei file. Ad esempio, è possibile implementare un criterio di file che blocca il download di file eseguibili da parte dell'utente.

Con la funzionalità Network AMP, è possibile selezionare i tipi di file che si desidera monitorare nei protocolli di uso comune e inviare hash SHA 256, metadati dai file o persino copie dei file stessi a Cisco Security Intelligence Cloud per l'analisi del malware. Cloud restituisce l'eliminazione degli hash dei file come puliti o dannosi in base all'analisi dei file.

Il controllo dei file e AMP for Firepower possono essere configurati come regole per i file e utilizzati come parte della configurazione generale del controllo degli accessi. I criteri file associati alle regole di controllo di accesso ispezionano il traffico di rete che soddisfa le condizioni delle regole.

**Nota:** Per configurare questa funzionalità, verificare che il modulo FirePOWER disponga di una licenza Protect/Control/Malware. Per verificare le licenze, scegliere **Configurazione > ASA FirePOWER Configuration > Licenza**.

# Configurare i criteri file per Controllo file/AMP di rete

#### Configura controllo accesso file

Accedere a ASDM e scegliere **Configurazione > Configurazione di ASA Firepower > Criteri > File.** Viene visualizzata la finestra di dialogo **Nuovo criterio file**.

Immettere un nome e una descrizione facoltativa per il nuovo criterio, quindi fare clic su **Archivia ASA Firepower Changes** option (Archivia ASA Firepower Changes). Viene visualizzata la pagina Regola dei criteri per i file.

| ASA FirePOWER Configur 리 무                                                                                                    | Configuration > ASA Fir | rePOWER Configuration > Policies > Files                                                                    |                  |                      |
|----------------------------------------------------------------------------------------------------|-------------------------|----------------------------------------------------------------------------------------------------|------------------|----------------------|
| Policies<br>Access Control Policy<br>Control Policy<br>Files                                                                                                    | -                       |                                                                                                    | Compare Pol      | cies New File Policy |
| SSL<br>Actions Alerts<br>Actions Alerts<br>Actions Alerts<br>Actions Alerts<br>DNS Policy<br>DNS Policy<br>Columnation<br>Solution<br>DNS Policy<br>Columnation<br>DNS Policy<br>Columnation<br>DNS Policy<br>Columnation<br>DNS Policy<br>DNS Policy<br>DNS Pol | File Policy N           | ew File Policy Name File_Access_Control Description Network file Access Control Store ASA FirePOWER Changes | Add a new policy |                      |

Per aggiungere una regola al criterio file, fare clic su **Aggiungi regola file**. La regola file offre il controllo granulare sui tipi di file che si desidera registrare, bloccare o analizzare per rilevare malware.

**Protocollo applicazione:** Specificare il protocollo dell'applicazione come Any (predefinito) o il protocollo specifico (HTTP, SMTP, IMAP, POP3, FTP, SMB).

**Direzione trasferimento:** Specificare la direzione del trasferimento file. Può essere Any o Upload/Download in base al protocollo dell'applicazione. È possibile controllare il protocollo (HTTP, IMAP, POP3, FTP, SMB) per il download dei file e il protocollo (HTTP, SMTP, FTP, SMB) per il caricamento dei file. Utilizzare l'opzione **Any** per rilevare i file su più protocolli applicativi, indipendentemente dal fatto che gli utenti inviino o ricevano il file.

Azione: Specificare l'azione per la funzionalità Controllo accesso file. L'azione può essere **Rileva** file o **Blocca file.** L'azione **Rileva file** genera l'evento e l'azione **Blocca file** genera l'evento e blocca la trasmissione dei file. Con l'azione **Blocca file**, è possibile selezionare facoltativamente **Reimposta connessione** per terminare la connessione.

**Categorie di tipi di file:** selezionare le categorie di tipi di file per le quali si desidera bloccare il file o generare l'avviso.

**Tipi di file:** Selezionare i tipi di file. L'opzione Tipi di file offre un'opzione più granulare per scegliere il tipo di file specifico.

Selezionare l'opzione Store ASA Firepower Changes per salvare la configurazione.

| Application Protocol   | Any |                                        |     |                                    |      |
|------------------------|-----|----------------------------------------|-----|------------------------------------|------|
| appression in occesion |     | Action Kiles                           | *   |                                    |      |
| Direction of Transfer  | Any | <ul> <li>Reset Connection</li> </ul>   |     |                                    |      |
|                        |     |                                        |     |                                    |      |
|                        |     |                                        |     |                                    |      |
|                        |     |                                        |     |                                    |      |
|                        |     |                                        |     |                                    |      |
| File Type Categories   |     | File Types                             |     | Selected File Categories and Types |      |
| Office Documents       | 20  | Search name and description            |     | Category: Multimedia               | 6    |
| 📝 Archive              | 18  | All types in selected Categories       |     | Category: Archive                  | 6    |
| Multimedia             | 30  |                                        |     | Category: Office Documents         | iii. |
| Executables            | 11  |                                        |     |                                    |      |
| PDF files              | 2   | ACCDB (Microsoft Access 2007 file)     | Add |                                    |      |
| Encoded                | 2   | AMF (Advanced Module Format for digita |     |                                    |      |
| Graphics               | 6   | AMR (Adaptive Multi-Rate Codec File)   |     |                                    |      |
| Sustem files           | 12  | ARJ (Compressed archive file)          |     |                                    |      |
| System mes             |     | ASF (Microsoft Windows Media Audio/Vid |     |                                    |      |
| System mes             |     | B7 (hzip2 compressed archive)          |     |                                    |      |
| System mes             |     | E (bzipz compressed dienve)            |     |                                    |      |

#### Configurare Network Malware Protection (Network AMP)

Accedere a ASDM e selezionare **Configurazione > ASA Firepower Configuration > Policy > File.** Viene visualizzata la pagina Criterio file. Fare clic su. Viene visualizzata la finestra di dialogo Nuovo criterio file.

Immettere un **nome** e una **descrizione** facoltativa per il nuovo criterio, quindi fare clic sull'opzione **Store ASA Firepower Changes**. Viene visualizzata la pagina Regole dei criteri del file.

| ASA FirePOWER Configur 🗗 🕂                                                                                               | Configuration > ASA Fire                              | POWER Configura | tion > Policies > Files    |      |       |                  |             |
|----------------------------------------------------------------------------------------------------|-------------------------------------------------------|-----------------|----------------------------|------|-------|------------------|-------------|
| Policies     Policies     Policies     Thrusion Policy     Policy     Policies     Intrusion Policy     Policies     SSL | Default SSL<br>SSL Policy                             | Policy          |                            |      |       |                  |             |
| ······ X Actions Alerts<br>····· L Identity Policy<br>······ DNS Policy                                                  | 🔯 Actions Alerts<br>🖉 Identity Policy<br>🗊 DNS Policy |                 | New File Policy ? ×        |      |       | Compare Policies | File Policy |
| Device Management     Object Management                                                                                  | File Policy                                           | Name            | Network_Malware_Protection |      |       |                  |             |
| Local                                                                                                    | File_Access_Contro                                    | Description     | Network AMP                |      | 39:53 | Ø                | <br>b 6     |
| Information                                                                                                    | Hetwork file Access C                                 | Store AS        | A FirePOWER Changes Car    | ncel |       |                  |             |

Fare clic sull'opzione **Aggiungi regola file** per aggiungere una regola al criterio file. La regola file offre il controllo granulare sui tipi di file che si desidera registrare, bloccare o analizzare per rilevare malware.

**Protocollo applicazione:** Specificare Any (predefinito) o un protocollo specifico (HTTP, SMTP, IMAP, POP3, FTP, SMB)

**Direzione trasferimento:** Specificare la direzione del trasferimento file. Può essere Any o Upload/ Download in base al protocollo dell'applicazione. È possibile ispezionare i protocolli (HTTP, IMAP, POP3, FTP, SMB) per il download dei file e i protocolli (HTTP, SMTP, FTP, SMB) per il caricamento dei file. Utilizzare l'opzione **Any** per rilevare i file su più protocolli applicativi, indipendentemente dagli utenti che inviano o ricevono il file.

Azione: Per la funzionalità Protezione da malware di rete, Action può essere Ricerca cloud

malware o Blocca malware. Action Ricerca cloud malware genera solo un evento, mentre action Blocca malware genera l'evento e blocca la trasmissione del file malware.

**Nota: Le** regole **Malware Cloud Lookup e Block Malware** consentono a Firepower di calcolare l'hash SHA-256 e di inviarlo per il processo di ricerca cloud per determinare se i file che attraversano la rete contengono malware.

Categorie di tipi di file: selezionare le categorie di file specifiche.

Tipi di file: Selezionare i tipi di file specifici per tipi di file più granulari.

Selezionare l'opzione Store ASA Firepower Changes per salvare la configurazione.

| Application Protocol                                                                         | Any                | <ul> <li>Action Website Block Malware</li> </ul>                                                                                     |                                                                                                |  |
|----------------------------------------------------------------------------------------------|--------------------|----------------------------------------------------------------------------------------------------|------------------------------------------------------------------------------------------------|--|
| Direction of Transfer                                                                        | Any                | ▼                                                                                                    |                                                                                                |  |
| ile Type Categories<br>Office Documents<br>Archive<br>Multimedia<br>Executables<br>PDF files | 16<br>17<br>2<br>7 | File Types  Search name and description  All types in selected Categories  TZ (7-Zip compressed file)  ARJ (Compressed archive file) | Selected File Categories and Types Category: PDF files Category: Executables Category: Archive |  |
| Graphics                                                                                     | 0                  | BINARY_DATA (Universal Binary/Java By                                                                                                |                                                                                                |  |

**Nota:** I criteri file gestiscono i file nell'ordine di azione delle regole seguente: Il blocco ha la precedenza sull'ispezione del malware, che ha la precedenza sul semplice rilevamento e registrazione.

Se si configura AMP (Advanced Malware Protection) basato sulla rete e Cisco Cloud rileva in modo errato la disposizione di un file, è possibile aggiungere il file all'elenco dei file utilizzando un valore hash SHA-256 per migliorare il rilevamento della disposizione del file in futuro. a seconda del tipo di elenco di file, è possibile:

- Per trattare un file come se il cloud avesse assegnato una disposizione pulita, aggiungere il file all'elenco di pulitura.
- Per trattare un file come se il cloud assegnasse una disposizione malware, aggiungere il file all'elenco personalizzato.

Per configurare questa opzione, selezionare **Configurazione > Configurazione ASA FirePOWER > Gestione oggetti > Elenco file** e modificare l'elenco per aggiungere SHA-256.

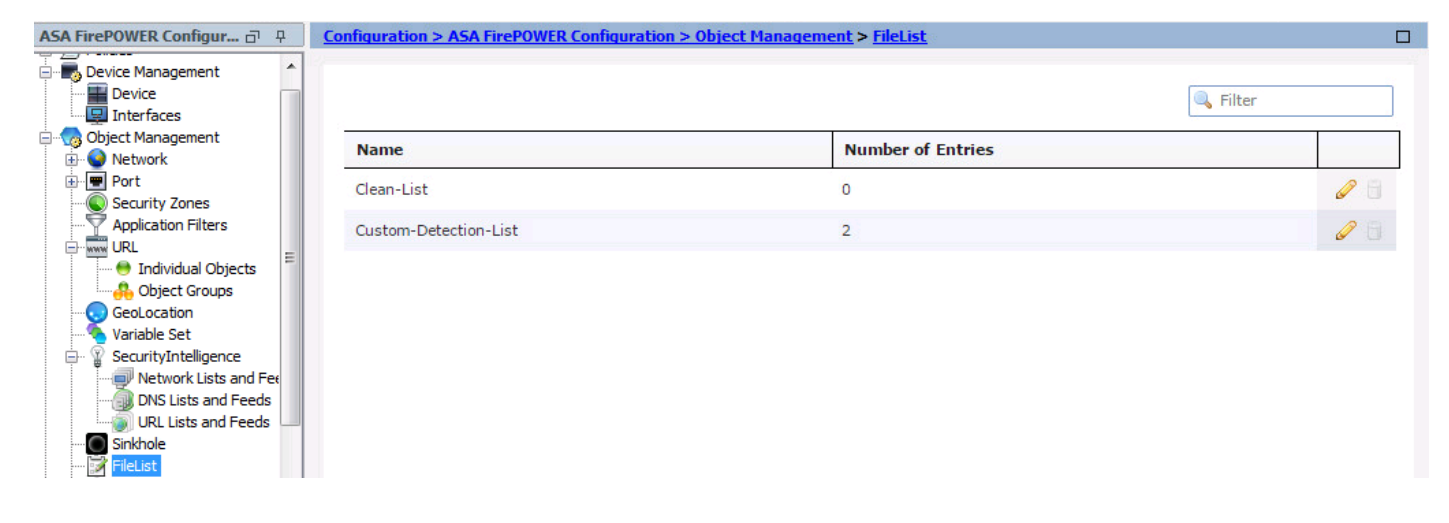

## Configura i criteri di controllo di accesso per i criteri file

Selezionare Configurazione > Configurazione di ASA Firepower > Criteri > Criteri di controllo di accesso e creare una nuova regola di accesso o modificare una regola di accesso esistente, come mostrato nell'immagine.

Per configurare i criteri file, l'azione deve essere **Consenti**. Passare alla scheda **Ispezione** e selezionare **Criterio file** dal menu a discesa.

Per abilitare la registrazione, selezionare l'opzione **logging** e selezionare l'opzione di registrazione appropriata e l'opzione **Log Files**. Fare clic sul pulsante **Save/Add** per salvare la configurazione.

Scegliere l'opzione Store ASA Firepower Changes per salvare le modifiche ai criteri di CA.

| nfiguration > ASA FirePOWER Configuration | on > Policies > Access Control Policy       | e e e e e e e e e e e e e e e e e e e                                                                                                    |
|-------------------------------------------|---------------------------------------------|----------------------------------------------------------------------------------------------------|
| ASA ASA FirePOWER                         |                                             |                                                                                                    |
| Default Allow All Traffic                 |                                             |                                                                                                    |
| Add Rule                                  |                                             |                                                                                                    |
| Name Network-AMP<br>Action Allow          | Enabled      IPS: no policies Variables: n/ | Insert below rule        Image: Second second s |
| Zones Networks 🔺 Users Ar                 | pplications Ports URLs 🔺 ISE Attribute      | 3 Inspection Logging Comm                                                                                                    |
| Intrusion Policy                          |                                             | Variable Set                                                                                                    |
| None                                      | ×                                           | Default Set                                                                                                    |
| File Policy                               |                                             |                                                                                                    |

## Distribuisci criteri di controllo di accesso

Passare all'opzione **Deploy** di ASDM e scegliere l'opzione **Deploy Firepower Change** dal menu a discesa. Fare clic sull'opzione **Deploy** per distribuire le modifiche.

| ploy Policies Version:2016-01-07 11:57 AM            |  |
|------------------------------------------------------|--|
|                                                      |  |
| Access Control Policy: Default Allow All Traffic     |  |
| Intrusion Policy: Balanced Security and Connectivity |  |
| Intrusion Policy: No Rules Active                    |  |
| Intrusion Policy: IPS_Policy                         |  |
| DNS Policy: Default DNS Policy                       |  |
| System Policy: Default                               |  |
| Sensor Policy: firepower                             |  |
|                                                      |  |
|                                                      |  |
|                                                      |  |
|                                                      |  |
|                                                      |  |
|                                                      |  |
|                                                      |  |
|                                                      |  |
|                                                      |  |
|                                                      |  |
|                                                      |  |
|                                                      |  |
|                                                      |  |
|                                                      |  |

Passare a **Monitoraggio > Monitoraggio ASA Firepower > Stato task. Per** applicare la modifica alla configurazione, verificare che il task debba essere completato.

Nota: Nella versione 5.4.x, per applicare i criteri di accesso al sensore, è necessario fare clic su Applica modifiche ASA FirePOWER.

## Monitoraggio connessione per eventi di criteri file

Per visualizzare gli eventi generati dal modulo Firepower in relazione alla policy sui file, selezionare **Monitoraggio > Monitoraggio ASA Firepower > Eventi in tempo reale.** 

| ing > ASA FirePOWER Mon                | itoring > Real Time Ev | <u>enting</u>                          |                                        |                              |                              |                            |   |
|----------------------------------------|------------------------|----------------------------------------|----------------------------------------|------------------------------|------------------------------|----------------------------|---|
| Eventing                               |                        |                                        |                                        |                              |                              |                            |   |
| All ASA FirePOWER Even                 | nts Connection Intru   | ision File Malware File                | Security Intelligence                  |                              |                              |                            |   |
| ter                                    |                        |                                        |                                        |                              |                              |                            |   |
| Reason=File Monitor *                  |                        |                                        |                                        |                              |                              |                            |   |
|                                        |                        |                                        |                                        |                              |                              |                            |   |
| Refresh F                              | Rate 5 seconds         | • 1/7/16 12:06:30                      | ) PM (IST)                             | •                            |                              |                            | ± |
| Receive Times                          | Action                 | First Packet                           | Last Packet                            | Reason                       | Initiator IP                 | Responder IP               |   |
| 1/6/16 1:29:48 PM                      | Allow                  | 1/6/16 11:38:29 AM                     | 1/6/16 1:26:46 PM                      | File Monitor                 | 192.168.20.3                 | 10.76.76.160               |   |
| 1/6/16 2:21:23 AM                      | Allow                  | 1/6/16 2:16:47 AM                      | 1/6/16 2:18:21 AM                      | File Monitor                 | 192.168.20.3                 | 13.107.4.50                |   |
|                                        |                        |                                        |                                        |                              |                              |                            |   |
| 1/5/16 9:22:57 PM                      | Allow                  | 1/5/16 9:16:21 PM                      | 1/5/16 9:22:56 PM                      | File Monitor                 | 192.168.20.3                 | 46.43.34.31                |   |
| 1/5/16 9:22:57 PM<br>1/5/16 9:21:27 PM | Allow                  | 1/5/16 9:16:21 PM<br>1/5/16 9:15:15 PM | 1/5/16 9:22:56 PM<br>1/5/16 9:21:26 PM | File Monitor<br>File Monitor | 192.168.20.3<br>192.168.20.3 | 46.43.34.31<br>46.43.34.31 |   |

# Verifica

Attualmente non è disponibile una procedura di verifica per questa configurazione.

# Risoluzione dei problemi

Verificare che i criteri file siano configurati correttamente con il tipo di file, il tipo di file, il tipo di file, la direzione e l'azione. Verificare che i criteri file corretti siano inclusi nelle regole di accesso.

Verificare che la distribuzione dei criteri di controllo di accesso venga completata correttamente.

Monitorare gli eventi di connessione e file (Monitoraggio > Monitoraggio di ASA Firepower > Eventi in tempo reale) per verificare se il flusso di traffico sta raggiungendo la regola corretta.

## Informazioni correlate

Documentazione e supporto tecnico – Cisco Systems